Employees' Manual Title 15 Chapter D(1)

September 27, 1994

# KACT SYSTEM SCREEN INSTRUCTIONS

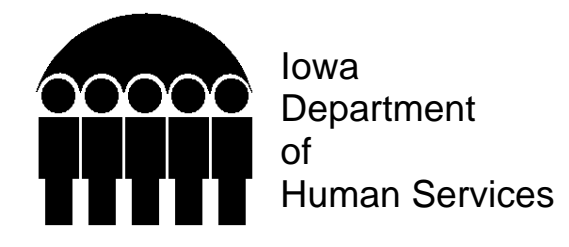

## Page

| NTRODUCTION                        | 1 |
|------------------------------------|---|
| SECURITY ACCESS                    | 1 |
| ACCESSING KACT                     | 2 |
| GENERAL USE OF KACT SCREENS        | 3 |
| CLIENT AUTHORIZATION SEARCH SCREEN | 4 |
| AUTHORIZATION MAINTENANCE SCREEN   | 5 |
| CLIENT INFORMATION SCREEN          | 7 |
| TREATMENT SERVICES FAMILY SCREEN 1 | 0 |
| TREATMENT SERVICES GROUP SCREEN 1  | 2 |

## **INTRODUCTION**

The KACT system is the automated system for rehabilitative treatment services authorized by the clinical assessment and consultation teams (CACT).

The KACT system is designed to automate:

- The registration of the determination of service necessity for rehabilitative treatment services;
- The grouping of children by authorization for specific rehabilitative treatment services;
- The approval/denial of rehabilitative treatment services;
- The amount of rehabilitative treatment service approved or denied;
- The duration of approved services, and;
- Invoice processing, resulting in the reduction of available units as payments are made through the POSS system.

The CACT coordinator and CACT members use the KACT system to enter authorization related information into the system. Referring workers and other staff can access the system verify authorization information for service billings for Rehabilitative Treatment Services.

# SECURITY ACCESS

Security access to KACT is controlled through two levels of security clearance. The security restrictions are to prevent unauthorized access and to maintain of data integrity of KACT files.

- Inquiry (view only) access is available to anyone who has CICS access. These individuals may view the current information contained in the KACT files on-line from any terminal with mainframe access.
- Update Entry access is available to CACT coordinators and their designees. The coordinators are responsible for the entry of data in the system to record the CACT's determination of service necessity. To obtain entry access submit a request to the CACT program manager in the Division of Adult Children's and Family Services.

#### ACCESSING KACT

September 27, 1994

## ACCESSING KACT

To access the KACT system:

- Obtain the proper system security authorization.
- At the NES screen type your USERID, tab once to password, type your password and press <ENTER>.
- At the APPLICATION SELECTION MENU screen:
  - Press the function key corresponding to production CICS (F key, e.g.: <F1>) under the description of application,
  - Or type the letter "S" in the selection column directly to the left of the desired selection and press the <ENTER> key,
  - Or place the screen cursor on the selection column immediately to the left of the desired selection and press the <ENTER> key.
- ♦ At the CICS PRODUCTION SYSTEM screen, press <ENTER> or <CLEAR>, and you will see a message "SIGNON IS COMPLETE."
- At the message "TYPE A TRANSACTION-ID OR HELP AND PRESS ENTER," type "KACT" and press the <ENTER> key.

You have accessed KACT and will now be viewing the CACT IDENTIFICATION MENU screen. Your security access level will be reflected in the lower left hand corner of this screen, as having either inquiry or update access to the CACT system.

# GENERAL USE OF KACT SCREENS

The CLIENT IDENTIFICATION MENU (MENU) is the main menu for the KACT system, and the point all KACT screens are accessed. It lists the following choices:

- The CLIENT SEARCH (SRCH) screen allows you to search KACT for a particular child by authorization number, by state identification number, or by name.
- The CLIENT INFORMATION (SCLI) screen is for entry and maintenance of client demographic and diagnostic information.
- The AUTHORIZATION (AUTH) screen records information identifying a particular authorization. This screen includes information about the referral source, authorization number, status of the authorization, billing child information, and narrative relating to the authorization.
- The TREATMENT SERVICES -- FAMILY (TRE1) screen is used to record and maintain service information for Family Centered, Family Preservation, and Family Foster Care services.
- The TREATMENT SERVICES -- GROUP (TRE2) screen is used to record and maintain service information for group care services.

From any KACT screen, pressing <F12> will return you to the menu. Typing the four character "fast path" (e.g., AUTH) at PATH in the lower right corner of each screen and pressing the <ENTER> key will take you directly to the selected screen.

To exit KACT, press <F3>, and type "DISC" or type "logoff" and press <ENTER> to return to the Application Selection Menu.

September 27, 1994

## **CLIENT AUTHORIZATION SEARCH SCREEN**

The client search screen allows searches by either an authorization number, a state identification number, or a client name.

| M474SS02                 | REHABILITATIVE TR<br>CLIENT AUT       | ΓΙΟΝ DATE: 03/28/94<br>ΤΙΜΕ: 09:06:08 |                         |                           |
|--------------------------|---------------------------------------|---------------------------------------|-------------------------|---------------------------|
| AUTHORIZA'<br>I<br>F     | TION NBR:<br>LAST NAME:<br>TRST NAME: |                                       | STATE ID:               |                           |
| S MIL<br>E<br>L STATE I  | DDLE NAME:<br>D NAME                  | AUTH# SVC                             | AMT US                  | DATES<br>SED START END    |
| P1<br>HELP<br>PLEASE ENT | P3<br>EXIT<br>ER A VALUE IN AUTHO     | P7<br>FRWD<br>RIZATION, STATE ID      | P8<br>BKWD<br>, OR NAME | P12<br>MAIN<br>PATH: SRCH |

- To search for an authorization, tab to the authorization field. Type in the authorization number you wish to review and press <ENTER>. This pulls up information related to a specific authorization, reflecting the state identification number, client name, service, units authorized, units used, and start and end dates for the authorization.
- To search for a state identification number, tab to the STATE ID field. Type in the state identification number for the client you wish to review and press <ENTER>. This pulls up information related to a specific client, reflecting all services and units authorized, units used, and start and end dates for each authorization for the selected client.
- ♦ To search for client name, tab to the LAST NAME field. Type in one or more letters of the client's last name and press <ENTER>. The search will list case information starting with the first case which meets your search criteria, and continue to fill the screen with other case names listed in alphabetical order following the first case meeting your criteria.

A specific search of a full last name will list that name in the first (top) position of the search list, and continue listing names alphabetically following that name. When searching for common names, using one or more letters of the first name in addition to the last name will help to define the search parameters.

• To view a selected record displayed on search, tab to the left column (SEL) and type an "X" immediately to the left of the record you wish to review. (Select only one record at a time.) Then tab to PATH in the lower right hand corner and type the "fast path" command for the screen you wish to view (e.g. AUTH) and press <ENTER>.

**NOTE:** When searching by either client name or authorization number, if the child is a "billing child" a "B" will be reflected on the line between state identification number and client name.

# **AUTHORIZATION MAINTENANCE SCREEN**

| M474SA01<br>REFERRAL E<br>AUTHORIZA<br>PERSON NAM | REHABIL<br>ENTITY<br>TION NBR<br>ME: | ITATIVE TRE<br>AUTHORIZA<br>WRKR ID:<br>: | ATMENT<br>TION MA<br>CNTY<br>STATE | SERVICES AUT<br>INTENANCE SC<br>Y NBR:<br>ID: | HORIZATION<br>REEN<br>DHS OR JCS ( | DATE: 05/16/94<br>TIME: 10:37:22<br>D OR J)? |
|---------------------------------------------------|--------------------------------------|-------------------------------------------|------------------------------------|-----------------------------------------------|------------------------------------|----------------------------------------------|
| TO SELECT,                                        | ENTER A=                             | ADD, I=INQU                               | IRE, OR N                          | A=MODIFY                                      |                                    |                                              |
| APPROVAL                                          |                                      |                                           |                                    | COURT OVER                                    | RIDE                               |                                              |
| APPEAL                                            |                                      |                                           |                                    | DENIAL                                        |                                    |                                              |
| EXCEPTION                                         |                                      |                                           |                                    | EXCEPTION F                                   | FLAG (F OR S):                     |                                              |
| AUTHORIZA                                         | TION NUM                             | IBER:                                     |                                    |                                               |                                    |                                              |
| ST ID 1                                           | 2                                    | 3                                         |                                    | 4                                             | 5                                  | 6                                            |
| BILLING 1                                         | 2                                    | 2                                         | 3                                  | 4                                             | 5                                  | 6                                            |
| NARRATIVE                                         | MORE                                 | STATE IDS 7                               | O ADD?                             |                                               |                                    |                                              |
| P1<br>HELP<br>ENTER A SEC                         | P3<br>EXIT<br>CTION COI              | P5<br>RFSH<br>DE AND AUT                  | P6<br>SIDS<br>HORIZAT              | ION NUMBER                                    | P1(<br>DUF                         | PURGE FLAG:<br>P12<br>S MAIN<br>PATH: AUTH   |

To add a new authorization:

- At DHS or JCS in the upper right corner, enter referral source: "D" for Department of Human Services, or "J" for Juvenile Court Services.
- Tab to "TO SELECT, ENTER A=ADD, I=INQUIRE, OR M=MODIFY," type "A" for adding a new authorization, "I" for inquiry on an existing authorization, or "M" to modify an existing authorization.
- Tab to the appropriate action (approval, appeal, etc.) and type in the date the authorization was done, in month/day/year format (e.g., 01/01/1994). Use two digits for month and day, four for year, and separate each with a slash (/).
- Tab to authorization number and type in the number assigned by the CACT. Or leave this blank and the system will generate an authorization number when you press <ENTER>.
- Tab to ST ID, and type the child's state identification number.
- If more than one child is entered on the authorization, tab to BILLING and designate which child will be the billing child by typing an "X" directly below the child you wish to designate as billing child.
- Tab to NARRATIVE, and enter any narrative relative to the authorization.
- Review and verify all information on the screen, including the child's name and worker information which is reflected as listed on the SRS system.
- Press <ENTER> when ready to leave the authorization screen and go to the Client Maintenance Screen.

**\*NOTE:** Do not press <ENTER> until ready to leave this screen.

**NOTE:** If there is not an existing SRS on the person listed on the authorization, the KACT system will not accept the authorization. Follow local procedures to ensure the referring worker is notified.

## **CLIENT INFORMATION SCREEN**

| M474SC01 REHABILITATIVE TREA<br>CLIENT M                                                   | DN DATE: 03/28/94<br>TIME: 09:02:16        |                           |  |  |  |  |  |
|--------------------------------------------------------------------------------------------|--------------------------------------------|---------------------------|--|--|--|--|--|
| AUTHORIZATION NUMBER: STATE ID:<br>CLIENT NAME:                                            |                                            |                           |  |  |  |  |  |
| TO SELECT, ENTER A=ADD OR M=MODIFY                                                         |                                            |                           |  |  |  |  |  |
| SEL DIAGNOSIS CODE(S)                                                                      |                                            |                           |  |  |  |  |  |
| M: SERVICE CATEGORY:<br>ICD9/DSM3 DIAG CODE:<br>CLIENT NAME:<br>SOC SEC NBR:<br>ADDRESS 1: | FACTOR 1: 00 2: 00 3: 00<br>VCODE:<br>SEX: | 4: 00 5: 00<br>DOB:       |  |  |  |  |  |
| ADDRESS 2:<br>CITY/STATE/ZIP:<br>PHONE:                                                    | 00                                         | 0000                      |  |  |  |  |  |
| P1 P3<br>HELP EXIT<br>ENTER A AUTHORIZATION NBR & STA                                      | TE ID AND PRESS ENTER                      | P12<br>MAIN<br>PATH: SCLI |  |  |  |  |  |

Use this screen to add an authorization, or modify an existing authorization. This screen is used to enter service categories and factors, diagnosis codes. Client address information is reflected from the SRS. Tab between fields. Press enter when ready to leave this screen. (The top portion of this screen reflects authorization information from the authorization screen.)

- You must enter of one of the following service categories:
  - NFP In need of foster family treatment services
    NGP In need of group care placement services
    RP At risk of placement
    RA At risk of abuse
    NSN No service necessity (used when services are not authorized)

#### **CLIENT INFORMATION SCREEN**

#### September 27, 1994

- Entry of one to five of the following service factors to describe situational and environmental conditions is <u>optional</u>:
  - 01 Caretaker's absence
  - 02 Caretaker's physical abuse
  - 03 Caretaker's mental abuse
  - 04 Caretaker's sexual abuse
  - 05 Caretaker's substance abuse
  - 06 Caretaker's denial of critical care
  - 07 Caretaker's physical problems
  - 08 Caretaker's lack of parenting skills
  - 09 Caretaker unwilling to provide care
  - 10 Caretaker's mental health problem
  - 11 Child's physical problems
  - 12 Child's mental health problems
  - 13 Child's behavioral problems
  - 14 Child's substance abuse
  - 15 Child's sexual abuse perpetration
  - 16 Child has been sexually abused
  - 17 Community lacks needed resources
  - 18 Community is not safe from the child
  - 19 Community resources unsuccessful
  - 20 Less restrictive care is inappropriate

You may enter information on this screen while adding an authorization without selecting Add, Modify, or Inquire. To modify or inquire authorization information, type "M" or "I" at: TO SELECT A=ADD, OR M=MODIFY. Whenever modifying an existing authorization, you must first inquire to view the desired authorization then, enter "M" to modify any information on the Client Information screen.

- To enter diagnostic information, tab to the field marked ICD9/DSM3 DIAG CODE: and type in the numeric code reference of the specified diagnosis. Any valid code from 290 to 316 will be accepted by the system. NOTE: You must have copy of diagnostic information in CACT file to enter a diagnosis.
- To enter diagnostic information with a V code, tab to the field marked VCODE, and type in the numeric code reference of the specified diagnosis. **NOTE:** You must have copy of diagnostic information in the CACT file to enter a V code.

Valid V codes accepted by the system are:

- 11.3 Alcoholism
- 15.4 Psychological trauma (excludes 290-316 classifications)
- 40.0 Problems with learning
- 40.2 Other learning problems
- 40.3 Other behavioral problems
- 40.9 Unspecified mental or behavioral problems
- 61.0 Family disruption
- 61.1 Marital problems
- 61.2 Parent-child problems
- 61.20 Parent-child problem, unspecified
- 61.21 Child abuse
- 61.29 Other parent child problems
- 61.3 Problems with aged parents or in-laws
- 61.41 Alcoholism in the family
- 61.49 Other health problems in the family
- 61.8 Other specified family circumstances
- 61.9 Unspecified family circumstances
- 62 Other psychosocial circumstances
- 62.4 Social maladjustment
- 62.8 Other psychological stressor, not elsewhere classified
- 62.81 Interpersonal problems, not elsewhere classified
- 63.2 Persons awaiting admission to adequate facility elsewhere
- 66.3 Following psychotherapy and other treatment for mental disorder
- 71.01 Adult antisocial behavior
- 71.02 Childhood or adolescent antisocial behavior
- The following information appearing on the Client Information Screen is reflected automatically from information on the person's SRS at the time the authorization is added:
  - Client name.
  - Social security number.
  - Address 1.
  - Address 2.
  - City/state/zip.
  - Phone number.

#### **CLIENT INFORMATION SCREEN**

September 27, 1994

When all diagnosis, service category and factor information is entered and verified, and all other information has been verified, press <ENTER> to go to the next screen.

## **TREATMENT SERVICES -- FAMILY SCREEN**

| M474ST01                                                                                                    | REHABILITATIVE T<br>TREAT                      | DATE: 03/28/94<br>TIME: 09:05:14 |       |     |             |                           |  |  |
|----------------------------------------------------------------------------------------------------|------------------------------------------------|----------------------------------|-------|-----|-------------|---------------------------|--|--|
| AUTHORIZATION NBR:<br>PERSON NAME:                                                                                                    |                                                | STAT                             | TE ID |     |             |                           |  |  |
| TO SELECT - ENTER (A)DD,                                                                                                    | TO SELECT - ENTER (A)DD, (M)ODIFY OR (D)ELETE: |                                  |       |     |             |                           |  |  |
| FAMILY CENTERED<br>A1: THERAPY & COUNSELI<br>A2: SKILL DEVELOPMENT<br>A3: PSYCHOSOCIAL EVALU                                                        | UNITS<br>NG<br>JATION                          | 5 DUR                            | USED  | BAL | START DATE  | END DATE                  |  |  |
| FAMILY PRESERVATION<br>B1: SHORT-TERM PROGRAM<br>B2: FULL PROGRAM                                                                                   | М                                              |                                  |       |     |             |                           |  |  |
| TREATMENT FAMILY FOST<br>C1: THERAPY & COUNSELI<br>C2: SKILL DEVELOPMENT<br>C3: ASSESSMENT & CARE F<br>P1 P3<br>HELP EXIT<br>ENTER AN AUTHORIZATION | ER CARE<br>NG<br>PLAN<br>N NBR - PRESS ENTER   |                                  |       |     | P10<br>DUPS | P12<br>MAIN<br>PATH: TRE1 |  |  |

To enter information on this screen while adding an authorization, enter an "A" at: TO SELECT (A)DD, (M)ODIFY OR (D)ELETE, and tab to each field to do entry. When adding a new authorization, the "A" is optional.

Whenever modifying an existing service, you must enter "M" to modify any information on the Treatment Services - Family screen. Whenever deleting an existing service, you must enter "D" to delete any information on the Treatment Services - Family screen.

- Select an action by typing A, M, or D and press <ENTER>.
- Select the service you wish to address by typing an "X" in the left margin of the line for that service.

- For Add or Modify, type in the desired units; then tab to duration and type in the desired duration in whole months.
- Press <ENTER> to complete the selected action.

If the selected action causes one or more of the services entered to overlap with previously authorized services for the client, on one or more authorizations, you will see the message, "THIS AUTHORIZATION HAS DUPLICATED - PRESS PF10 TO REVIEW."

- If you wish to enter the current authorization without viewing previously authorized services, press <ENTER>. This will cause the prior service to be end dated the day before the current authorization. The date effected is the end date on the individual service line of the prior authorization.
- If you wish to view the duplicated services, press PF10. A two-part screen will be displayed with the information you are entering displayed on top, and the services being duplicated on the bottom. The message "ALL DUPLICATE SERVICES ARE DISPLAYED - PRESS ENTER TO CONTINUE" will appear at the bottom of this screen.

After reviewing the duplicated services, decide if you want the earlier service to be end-dated the day before the newer authorization of that service. Then press enter to return to the authorization you are working on.

The message "TO UPDATE CHANGES - PRESS ENTER - ELSE PRESS PF3 OR PF12 TO EXIT," will appear at the bottom of the screen.

- If you do not wish to cause the prior service to be end-dated, <u>do not press <ENTER></u>. Instead press PF3 or PF12 to cancel the authorization.
- To end-date the prior service, press <ENTER> now. The prior service will be end-dated the day before the most recent authorization of the service. (When adding a duplicated service, the end-dating will not occur until you press enter to "ADD THE AUTHORIZATION," after processing the TRE2 screen.)

Comment: When modifying or deleting a service, after typing the M or D, the cursor will move to the lower right corner of the screen to PATH. After you press the <ENTER> key, you may select a service by placing an "X" in the left margin beside the selected service.

September 27, 1994

## **TREATMENT SERVICES -- GROUP SCREEN**

| M474ST02                                                                                                    | REHABILITA                                                                                 | REHABILITATIVE TREATMENT SERVICES AUTHORIZATION<br>TREATMENT SERVICES - GROUP |          |      |     |            |                           |  |
|----------------------------------------------------------------------------------------------------|--------------------------------------------------------------------------------------------|-------------------------------------------------------------------------------|----------|------|-----|------------|---------------------------|--|
| AUTHORIZATION NBR:<br>PERSON NAME:                                                                                                    |                                                                                            | S                                                                             | STATE ID |      |     |            |                           |  |
| TO SELECT - ENTER (A                                                                                                    | A)DD, (M)ODIFY OI                                                                          | R (D)ELET                                                                     | E:       |      |     |            |                           |  |
| GRP TREATMENT - REC<br>D1: COMM RESIDENTI<br>D2: COMPR RESIDENT<br>D3: ENH RESIDENTIAL<br>GRP TREATMENT: OPT<br>D5: THER & COUN FOR<br>D6: THER & COUN FOR<br>D7: FAMILY SKILL DEV | Q'D SVCS<br>AL TREAT<br>IAL TREAT<br>. TREAT<br>F/ADD'L SVCS<br>& CHILD<br>& FAMILY<br>VEL | UNITS                                                                         | DUR      | USED | BAL | START DATE | END DATE                  |  |
| P1 P3<br>HELP EX<br>ENTER AN AUTHORIZA                                                                                                    | 3<br>IT<br>ATION NBR - PRESS                                                               | S ENTER                                                                       |          |      |     |            | P12<br>MAIN<br>PATH: TRE2 |  |

To enter information on this screen while adding an authorization you enter an "A" at: TO SELECT (A)DD, (M)ODIFY OR (D)ELETE, and tab to each field to do entry. When adding a new authorization the "A" is optional.

Whenever modifying an existing service, you must enter "M" to modify any information on the Treatment Services - Group screen. Whenever deleting an existing service, you must enter "D" to delete any information on the Treatment Services - Group screen.

- Select an action by typing A, M, or D and press <enter>.
- Select the service you wish to address by typing an "X" in the left margin of the line for that service.
  - To add or modify, type in the desired units; then tab to duration and type in the desired duration in whole months.
- Press <ENTER> to complete the selected action.

If the selected action causes one or more of the services entered to overlap with previously authorized services for the client, on one or more authorizations, you will see the message, "THIS AUTHORIZATION HAS DUPLICATED - PRESS PF10 TO REVIEW."

- If you wish to enter the current authorization without viewing previously authorized services, press <ENTER>. This will cause the prior service to be end-dated the day before the current authorization. The date effected is the end date on the individual service line of the prior authorization.
- If you wish to view the duplicated services press PF10. A two-part screen will be displayed with the information you are entering displayed on top, and the services being duplicated on the bottom. The message "ALL DUPLICATE SERVICES ARE DISPLAYED PRESS ENTER TO CONTINUE" will appear at the bottom of this screen.

After reviewing the duplicated services, decide if you want the earlier service to be end-dated the day before the newer authorization of that service, then press <ENTER> to return to the authorization you are working on.

The message "TO UPDATE CHANGES - PRESS ENTER - ELSE PRESS PF3 OR PF12 TO EXIT," will appear at the bottom of the screen.

- If you do not wish to cause the prior service to be end-dated, <u>do not press <ENTER></u>. Instead press PF3 or PF12 to cancel the authorization.
- To end-date the prior service, press <ENTER> now. The prior service will be end-dated the day before the most recent authorization of the service. (When adding a duplicated service, the end-dating will occur when you press enter to "ADD THE AUTHORIZATION," after processing the TRE2 screen.)

Comment: When modifying or deleting a service, after typing the M or D, the cursor will move to the lower right corner of the screen to PATH. After you press the <ENTER> key, you may select a service by placing an "X" in the left margin beside the selected service.

**NOTE:** While adding a new authorization, you may cancel the authorization by pressing PF12 of PF3 anytime before you press <ENTER> after the final message "ADD THE AUTHORIZATION" on the Treatment Services - Group screen.

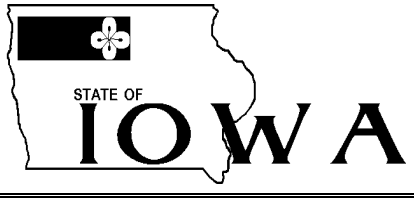

TERRY E. BRANSTAD, GOVERNOR

DEPARTMENT OF HUMAN SERVICES

CHARLES M. PALMER, DIRECTOR

September 27, 1994

GENERAL LETTER NO. 15-D(1)-1

ISSUED BY: Bureau of Alternative Living Services; Division of Adult, Children, and Family Services

SUBJECT: Employees' Manual, Title XV, Chapter D(1), KACT System Screen Instructions, Title page, new; Contents (page 1), new; and pages 1 through 12, new.

#### Summary

Chapter XV-D(1) has been developed to assist the user in entry and use of CACT-related information in the KACT system. The KACT system is designed to automate:

- The registration of the determination of service necessity for rehabilitative treatment services;
- The grouping of children by authorization for specific rehabilitative treatment service;
- The approval or denial of rehabilitative treatment services;
- The amount of services which are approved or denied;
- The duration of services approved/denied;
- The invoicing process which results in the reduction of units available as payments are made through the POSS system (and through the FACS system as counties go on-line).

## Effective Date

September 1, 1994

Material Superseded

None

## Additional Information

None